# CATEGORY/LINEUP

カレンダー

```
     ・ <u>患者ページのご説明</u>
     カレンダー
     予約の仕方
     予約の社方
     予約確認
     携帯からの予約
     予約キャンセル・変
     更
```

管理ページのご案内
 カレンダー
 臨時休診設定
 基本休日設定
 ドクター休日設定
 メール内容設定
 メールと信処理
 患者様データ
 診療予定一覧
 予約の仕方
 予約キャンセル
 ダミーボタンについ
 て
 予約システムの流れ

# お問い合せ トト

このサイトに関するお問い合 せ ご質問はこちらまで。 <u>dummy@rtweb.com</u>

L\_\_\_\_\_

カレンダーの日付をクリックすると、その日の診療予定が右側に表示されます。 カレンダー下の"前へ"ボタンで1月前のカレンダーへ、"次へ"ボタンで1月後のカレンダーへ 移動。 何ヶ月か先の診療予定を表示する場合は、表示したい年・月を選択して"指定年月へ"をクリック します。

| 2004 |               |     | 2  |    | -  | _  |   |     |          |       |      |      |       |       |             |       |        |             |       |      |
|------|---------------|-----|----|----|----|----|---|-----|----------|-------|------|------|-------|-------|-------------|-------|--------|-------------|-------|------|
| 0.92 | 7             |     |    |    | è  | 2  |   | _   | F 45 100 | -     |      | _    |       |       |             |       |        |             |       |      |
| 1    | -             | 1   | 6  | 7  | ÷  | ł  | 1 |     | * * 1 *  |       | 展句   | 3    |       |       |             |       |        |             | -     |      |
| 7    | 11            | 12  | 13 | 14 | 15 |    |   |     |          |       |      |      |       |       | 200         | 6年9月  | 2日の    | 予約状:        | R     |      |
| Ę.   | 18            | 19  | 20 | 21 | 22 | 23 | ſ |     |          |       |      |      |       |       |             |       |        |             |       |      |
| 24   | 25            | 24  | 27 | 28 | 29 | 20 | L |     | 9:00     | 9:15  | 9:30 | 9:45 | 10:00 | 10:15 | 10:30       | 10:45 | 11:00  | 11:15       | 11:30 | 11:4 |
| -    | -             |     | -  | -  | -  | ~  | ł | -   |          |       |      |      |       |       |             |       |        |             | -     |      |
| _    | _             | L   |    | -  | -  |    |   | 2   | 2        | 0     | 0    | 0    | 0     | 2     | 0           | 0     | 0      | 0           | Q     | Q    |
| 1004 | 5 <b>FE</b> 1 | ¢.B |    | _  | _  |    | ľ | 3   | -        | -     | -    | -    | 0     | 0     | 0           | 0     | 0      | 0           | 0     | 0    |
| 1    | 2             | 1   | 4  | 5  | 4  | z  |   | 0 B | 14-34    | 17*** | 1. 2 | 希望の日 | き間をク  | リック   |             | *10.  |        |             |       |      |
|      | 2             | 10  | 11 | 12 | 13 | 14 |   | × E | は申し      | 、訳あり  | ません  | th#  | あです.  | ご連絡   | ***         | ***   | *) 104 | ta, m       | 暮いた   | します  |
| 15   | 16            | 12  | 18 | 19 | 20 | 21 | 1 | - 6 | は休眠      | きです。  |      |      |       |       |             |       |        |             |       |      |
| 72   | 23            | 24  | 25 | 26 | 22 | 28 | 1 | c.7 | 約を務      | 18、キ  | ャンセ  | ルの場合 | は上の   | 予約確   | <b>■</b> ボタ | ンを押   | LT < 1 | <b>とさい。</b> |       |      |
| 5    | 30            | 31  | -  |    | F  | H  |   |     |          |       |      |      |       |       |             |       |        |             |       |      |
|      | 49            |     |    |    |    |    |   |     |          |       |      |      |       |       |             |       |        |             |       |      |

Copyright (C) 2004 Areanet All Rights Reserved.

► HOME → SITE MAP ► CONTACT US

# CATEGORY/LINEUP

```
 <u>患者ページのご説明</u>
 <u>カレンダー</u>
 <u>予約の仕方</u>
 <u>予約確認</u>
 <u>携帯からの予約</u>
 <u>予約キャンセル・変</u>
 更
```

管理ページのご案内
 カレンダー
 臨時休診設定
 基本休日設定
 ドクター休日設定
 メール内容設定
 メール人宿処理
 患者様データ
 診療予定一覧
 予約の仕方
 予約キャンセル
 ダミーボタンについ
 て
 予約システムの流れ

# お問い合せ 🕩

このサイトに関するお問い合 せ ご質問はこちらまで。 <u>dummy@rtweb.com</u>

# ■患者様が予約を取る手順

# カレンダーで希望の日にちを選択します。

| 200 | 午後<br>6年9 |    | *  |    |            |    |      |       |      |      |       |       |        |       |        |              |       |      |
|-----|-----------|----|----|----|------------|----|------|-------|------|------|-------|-------|--------|-------|--------|--------------|-------|------|
| -   | 1         |    | Г  | Г  | 1 v        | _  | 予約確  | 12    | 戻る   | _    |       |       |        |       |        |              |       |      |
| 4   | A         | 1  | ۵  | z  | •          |    |      |       |      |      |       |       | 200    | 6年9月  | 2日の    | 予約状          | 況     |      |
| þ   | 11        | 12 | 13 | 14 | 15 16      | -  |      |       |      |      |       |       |        |       |        |              |       |      |
| hz  | 18        | 12 | 29 | 21 | 22 23      |    | 9:00 | 9:15  | 9:30 | 9:45 | 10:00 | 10:15 | 10:30  | 10:45 | 11:00  | 11:15        | 11:30 | 11:4 |
| 20  | 25        | 26 | 22 | 28 | 22 30      |    |      |       |      |      |       |       |        |       |        |              |       |      |
|     |           |    |    |    |            | 2  | 0    | Q     | Q    | 0    | Q     | 0     | Q      | 0     | Q      | Q            | Q     | Q    |
| 200 | 6 98 1    | ¢Я |    |    |            | 3  | -    | -     | -    | -    | 0     | 0     | 0      | 0     | 0      | 0            | 0     | Q    |
| 1   | 2         | 3  | 4  | 5  | <b>£</b> Z | OF | ロは予約 | りできま  | t. c | 希望の手 | 寺間をク  | リック   | してくた   | さい.   |        |              |       |      |
| 1   | 2         | 10 | 11 | 12 | 13 14      | ×  | りは申し | 訳あり   | ません  | 184  | 下です。  | ご連絡   | (***   | ***   | *)頂(   | けば、調         | 整いた   | します  |
| 15  | 16        | 12 | 18 | 19 | 20 21      | -6 | 口は休覧 | \$です。 |      |      |       |       |        |       |        |              |       |      |
| 22  | 23        | 24 | 25 | 26 | 22 28      | 23 | 「約を  | 崔認、キ  | ャンセ  | ルの場合 | は上の   | 予約務   | 18 x 9 | ンを押   | LT < 1 | <b>とさい</b> 。 |       |      |
| ł   | 30        | 31 |    |    |            |    |      |       |      |      |       |       |        |       |        |              |       |      |
| ٦   |           |    |    |    |            |    |      |       |      |      |       |       |        |       |        |              |       |      |

# 2. 予約を入れたい時間に空きがあればクリックします。

| -    | — F<br>午後  | ) (#1)<br>2 (#1) | 8  | : 4 | FâD | *19 |     |      |       |      |      |       |       |       |       |        |             |        |       |
|------|------------|------------------|----|-----|-----|-----|-----|------|-------|------|------|-------|-------|-------|-------|--------|-------------|--------|-------|
| 2006 | <b>m</b> 9 | В                | _  | _   | _   |     |     |      |       |      |      |       |       |       |       |        |             |        |       |
|      |            |                  |    |     | 1   | 2   | 100 | 約確   |       | 戻る   | 7    |       |       |       |       |        |             |        |       |
| 1    | A          | 1                | ۵  | 1   |     | 8   |     |      |       |      |      |       |       | 200   | 6年9月  | 2日の    | 予約状         | 況      |       |
| 10   | 11         | 12               | 13 | 14  | 15  | 26  | _   |      |       |      |      |       | _     | _     |       |        |             |        |       |
| 12   | 18         | 19               | 20 | 21  | 22  | 23  |     | 9:00 | 9.15  | 9:30 | 9:45 | 10:00 | 10:15 | 10:30 | 10:45 | 11:00  | 11:15       | 11: 30 | 11:4! |
| 20   | 25         | 26               | 27 | 28  | 22  | 30  |     | 1    |       |      |      |       |       |       |       |        |             |        |       |
|      |            |                  |    |     |     |     | 2   | 2    | 0     | 0    | 0    | 0     | 0     | Q     | 0     | 0      | 0           | 0      | 9     |
| 2006 | i#1        | ¢.A              | _  |     |     | _   | 3   | -    | -     | -    | -    | 0     | 0     | 0     | 0     | 0      | 0           | 2      | 0     |
| 1    | 2          | 1                | 4  | 5   | 4   | 2   | OR  | は予約  | りできま  | t. 2 | 希望の  | 寺間をク  | リック   | してくた  | さい。   |        |             |        |       |
| 1    | 2          | 10               | 11 | 12  | 13  | 14  | ×   | は申し  | 訳あり   | ません  | 184  | 不です。  | ご連絡   | (***  | ***   | *)頂(   | けば、調        | 整いた    | します。  |
| 15   | 16         | 17               | 18 | 12  | 20  | 21  | — E | は休留  | \$です。 |      |      |       |       |       |       |        |             |        |       |
| 22   | 23         | 24               | 25 | 26  | 22  | 28  | 27  | 約を研  | 崔認、キ  | ヤンセ  | ルの場合 | 合は上の  | 予約務   | 暖 ボタ  | ンを押   | LT < 1 | <b>とさい。</b> |        |       |
| 29   | 30         | 31               |    |     |     |     |     |      |       |      |      |       |       |       |       |        |             |        |       |
|      |            |                  |    |     |     |     |     |      |       |      |      |       |       |       |       |        |             |        |       |
| -    |            | 表へ               | ]  |     |     |     |     |      |       |      |      |       |       |       |       |        |             |        |       |
| 2006 | 定年/        | # 1<br>5^        |    | 9   |     |     |     |      |       |      |      |       |       |       |       |        |             |        |       |

- 3. 予約入力画面に必要事項を入力します。
- ◆ 初診の方はカルテ番号以外すべてをご記入ください。
- ◆ 登録済みの方はカルテ番号とお名前、お電話番号、生年月日をご入力いただくだけで ご予約いただけます。
- ◆ 登録済みの方でご自身の住所等の内容を変更されたい方は、カルテNOかお名前とお電話番号、 生年月日をご入力いただき、情報変更ボタンを押してください。

| 2006 年 9 月<br>[予約のための、情報をご入力ください]<br>初めての方:カルテ番号はご記入不要です。<br>新規ボタンを押してください)再診の方(登録<br>お電話番号をご記入の 上、予約ボタンを<br>(情報変更の場合は、情報変更ボタンを押し | 2 日の予約入力<br>.(**,*印は必須です)(必要事項を ご記入の上、<br>緑済の方):カルテ番号かお名前のどちらかと、<br>押してください。<br>.てください.) |
|----------------------------------------------------------------------------------------------------|------------------------------------------------------------------------------------------|
| カルテ番号(☆)<br>お名前(**)<br>空白を空けずに<br>お電話(**)<br>[例:0XXXXX:半角数字]<br>生年月日(*)<br>(例:1075/04/02:半色数字,西頭)[                                |                                                                                          |
| 郵便番号(*)<br>ご住所(*)<br>E-Mail(*)<br>携帯メールアドレス                                                                                       |                                                                                          |
| 診察<br>症状<br>「<br>予約」新規予約】情報                                                                                                    | )初診 〇再診<br>  歯痛   歯石   定期検診   入れ歯   その他<br>  戻る                                          |

Copyright (C) 2004 Areanet All Rights Reserved.

▶ HOME -> SITE MAP > CONTACT US

# CATEGORY/LINEUP 予約確認

▶ <u>患者ページのご説明</u> カレンダー <u>予約の仕方</u> <u>予約確認</u> 携帯からの予約 予約キャンセル・変 更

 
 ・
 <u>管理ページのご案内</u>
 カレンダー 臨時休診設定 基本休日設定 <u>ドクター休日設定</u> <u>メール内容設定</u> <u>メール送信処理</u> <u>患者様データ</u> 診療予定一覧 <u>予約の仕方</u> <u>予約キャンセル</u> <u>ダミーボタンについ</u> τ <u>予約システムの流れ</u>

# L\_\_\_\_\_ お問い合せ トト

このサイトに関するお問い合 せ ご質問はこちらまで。 dummy@rtweb.com

\_\_\_\_

# ■予約の詳細確認手順

1. 予約確認ボタンをクリック

|     | — E<br>午餐 | 3休8<br>新休8 | \$<br>\$ | : 4 | - ATC - | 189 |     |      |      |      |       |               |       |       |       |       |             |       |       |
|-----|-----------|------------|----------|-----|---------|-----|-----|------|------|------|-------|---------------|-------|-------|-------|-------|-------------|-------|-------|
| 200 | 5.42.9    | B          | _        | _   | _       | _   |     |      |      |      |       |               |       |       |       |       |             |       |       |
|     | L         | L          |          |     | 1       | 2   |     | 予約確  |      | 戻る   | · · · |               |       |       |       |       |             |       |       |
| 1   | A         | 1          | ۵        | 2   | *       | 8   |     |      |      |      |       |               |       | 200   | 6年9月  | 2日の   | 予約状法        | 況     |       |
| 10  | 11        | 12         | 13       | 14  | 15      | 16  | _   |      |      |      |       |               |       |       |       |       |             |       |       |
| 12  | 18        | 19         | 20       | 21  | 22      | 23  |     | 9:00 | 9:15 | 9:30 | 9:45  | 10:00         | 10:15 | 10:30 | 10:45 | 11:00 | 11:15       | 11:30 | 11:45 |
| 20  | 25        | 20         | 22       | 28  | 22      | 39  |     |      |      |      |       |               |       |       |       |       |             |       |       |
|     |           |            |          |     | L       |     | 2   | 0    | 0    | 0    | 0     | 0             | 0     | Q     | 0     | 0     | 0           | 0     | Q     |
| 200 | 5度1       | 0.A        | _        | _   |         | _   | 3   | -    | -    | -    | -     | 0             | 0     | 0     | 0     | 0     | 0           | 0     | 0     |
| 1   | 2         | 1          | 4        | 1   | \$      | z   | OF  | 口は予想 | りできま | 1. 2 | 希望の頭  | 。<br>・<br>間をク | リック   | してくれ  | さい。   |       |             |       |       |
|     | 2         | 10         | 11       | 12  | 13      | 14  | ×E  | りは申し | 訳あり  | ません  | が、-*  | 下です。          | ご連絡   | (***  | ***   | *)顶(  | けば、調        | 整いた   | します。  |
| 15  | 16        | 17         | 18       | 19  | 20      | 21  | — E | 口は休暇 | きです。 |      |       |               |       |       |       |       |             |       |       |
| 22  | 23        | 24         | 25       | 26  | 22      | 28  | 23  | 「約を得 | 崔認、キ | ャンセ  | ルの場合  | 合は上の          | 予約商   | ボタ    | ンを押   | LT<1  | <b>ささい。</b> |       |       |
| 29  | 30        | 31         |          |     |         |     |     |      |      |      |       |               |       |       |       |       |             |       |       |
|     |           |            |          |     |         |     |     |      |      |      |       |               |       |       |       |       |             |       |       |
|     |           | 21         |          |     |         |     |     |      |      |      |       |               |       |       |       |       |             |       |       |
| 1   | (定年)      | 寺 []<br>月へ |          |     |         |     |     |      |      |      |       |               |       |       |       |       |             |       |       |
|     |           |            |          |     |         |     |     |      |      |      |       |               |       |       |       |       |             |       |       |

# 2. カルテ番号かお名前、電話番号の入力をし、予約確認ボタンをクリックします。

| 予約確認のための<br>(カルテ番号かお3    | 情報をご入力ください。<br>名前のいずれかをご記入ください) |
|--------------------------|---------------------------------|
| カルテ番号(☆)                 |                                 |
| お名前(☆)                   |                                 |
| お電話 [xooxxxxxxx : 半角英数 ] |                                 |
| 予約確認                     | リセット 戻る                         |

# 3. 入力確認画面でお客様情報の確認をし、よろしければ予約表示ボタンをクリックしてくださ い。

|       | 内容をご確認ください。 |
|-------|-------------|
| カルテ番号 |             |
| お名前   | サンプル1       |
| お電話   | 030000001   |
| (     | 予約表示 戻る     |

4. 予約内容が表示されます。

(1)予約日・予約時間に変更がなければ"戻る"ボタンをクリックします。 ②予約日・予約時間の変更をする場合は"予約変更"ボタンをクリックします。 ③予約をキャンセルする場合は"予約日キャンセル"ボタンをクリックします。

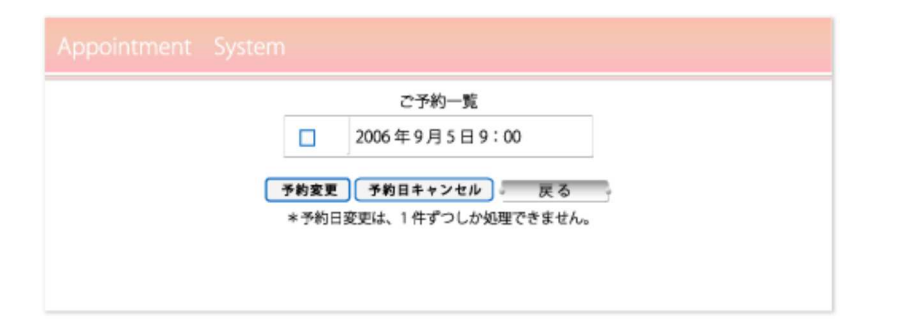

# 予約変更画面

| Apoint System                                                                        |  |
|--------------------------------------------------------------------------------------|--|
| 以下の予約日程を変更します。<br>実行する場合は[次へ]ボタンを押して処理を継続してください。<br>2006年9月5日9:00の予定を変更します。<br>次へ 戻る |  |

# 予約キャンセル画面

| Appointment |                                                                                     |
|-------------|-------------------------------------------------------------------------------------|
|             | 以下の予約をキャンセルします。<br>実行する場合は[実行]ボタンを押してください。<br>2006年9月5日9:00をキャンセルします。<br>キャンセル実行 戻る |

Copyright (C) 2004 Areanet All Rights Reserved.

▶ HOME - > SITE MAP > CONTACT US

#### CATEGORY LINEUP

・ 患者ページのご説明
 カレンダー
 予約の仕方
 予約確認
 携帯からの予約
 予約キャンセル・変
 更

# 管理ページのご案内 カレンダー 臨時休診設定 基本休日設定 ドクター休日設定 メール内容設定 メール送信処理 患者様データ 診療予定一覧 予約キャンセル ダミーボタンについ て 予約システムの流れ

#### お問い合せ 🕩

このサイトに関するお問い合 せ ご質問はこちらまで。 <u>dummy@rtweb.com</u> ■携帯電話からの予約手順

※携帯電話からのご予約は、パソコンからの予約システムをご利用済みの方、 または、医院で携帯予約の登録をされた時点でご利用いただけます。

カルテ番号かお名前のどちらかと、登録済み電話番号・ご希望の受診日時を入力し、 予約ボタンクリックで予約完了です。

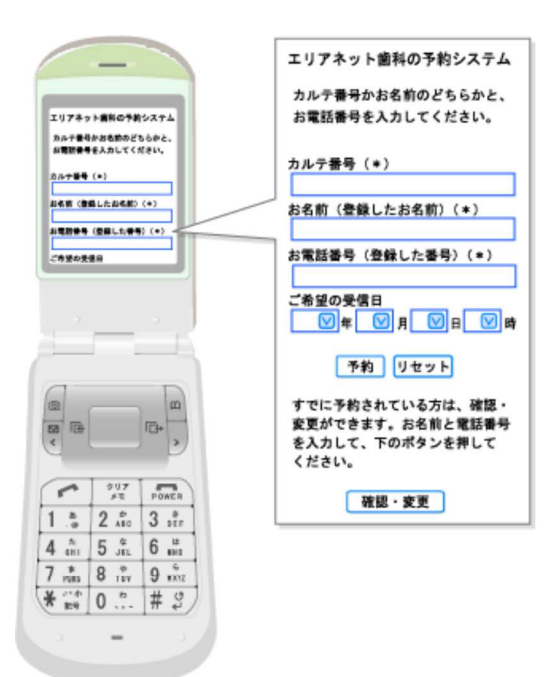

Copyright (C) 2004 Areanet All Rights Reserved.

► HOME = ► SITE MAP ► CONTACT US

▶ <u>患者ページのご説明</u> カレンダー <u>予約の仕方</u> <u>予約確認</u> 携帯からの予約 予約キャンセル・変 更

 
 ・
 <u>管理ページのご案内</u>
 カレンダー 臨時休診設定 基本休日設定 <u>ドクター休日設定</u> <u>メール内容設定</u> <u>メール送信処理</u> <u>患者様データ</u> 診療予定一覧 <u>予約の仕方</u> <u>予約キャンセル</u> <u>ダミーボタンについ</u> τ <u>予約システムの流れ</u>

お問い合せ トト

このサイトに関するお問い合 せ ご質問はこちらまで。 dummy@rtweb.com

\_\_\_\_\_

## ■予約のキャンセルと変更手順

1. カレンダー横の"予約確認ボタン"をクリックします。

|     | — E<br>午餐 | 3休8<br>11休8 | \$<br>\$ | : 4 | -004 | ×89 |     |          |               |      |          |          |         |        |                                                                                                    |         |          |        |        |
|-----|-----------|-------------|----------|-----|------|-----|-----|----------|---------------|------|----------|----------|---------|--------|----------------------------------------------------------------------------------------------------|---------|----------|--------|--------|
| 200 | 5.82.9    | 8           | _        | _   | _    | _   | _   |          |               |      |          |          |         |        |                                                                                                    |         |          |        |        |
| 1   | -         | -           | 6        | 2   | 1    | 2   |     | 予約確      |               | 戻る   | -        |          |         |        |                                                                                                    |         |          | _      |        |
| 10  | 11        | 12          | 13       | 14  | 15   | 16  |     |          |               |      |          |          |         | 200    | 6年9月                                                                                                    | 2日の     | 予約状      | 2      |        |
| 12  | 18        | 19          | 20       | 21  | 22   | 23  |     | 0.00     | a : 15        | 0.30 | 0.45     | 10:00    | 10:15   | 10: 10 | 10:45                                                                                                    | 11:00   | 11/18    | 11: 30 | 111:45 |
| 20  | 25        | 26          | 22       | 28  | 22   | 30  |     | 9.00     | 91.15         | 9.30 | 9- 45    | 10.00    | 10.15   | 10:30  | 10:45                                                                                                    | 11.00   | 115.13   | 11:30  | 11. 45 |
|     |           |             |          |     |      |     | 2   | 2        | 0             | 0    | 0        | 0        | Q       | Q      | 0                                                                                                    | 0       | 0        | 0      | 0      |
| 202 | 5度1       | 0.8         | _        |     |      |     | 3   | -        | -             | -    | -        | 0        | 0       | 0      | 0                                                                                                    | 0       | 0        | 0      | 0      |
| 1   | 2         | 1           | 4        | 2   | ۵    | z   | OF  | 印は予約     | わできま          | t. C | 希望の9     | 専問をク     | リック     | してくれ   | さい。                                                                                                    |         |          |        |        |
| 1   | 2         | 10          | 11       | 12  | 13   | 14  | ×Ĕ  | 印は申し     | 訳あり           | ません  | が、ーキ     | 不です。     | ご連絡     | (***   | ***                                                                                                    | *)顶(    | けば、副     | 整いた    | します。   |
| 15  | 16        | 17          | 18       | 19  | 20   | 21  | - E | 印は休園     | きです。<br>ann + |      | 1.0.0    | Sit La   |         |        | 5. 45. AM                                                                                                    | 1 7 / 4 | 1. A. I. |        |        |
| 29  | 30        | 49          | -        | 20  | 22   | 28  | C . | ኮ ሐባ ራ የ | E 56、 -1      | 4/2  | 1000 481 | 514-1-00 | 7 87 68 | 10.3   | /&#</td><td></td><td>Ce bia</td><td></td><td></td></tr><tr><td>-</td><td>-</td><td>-</td><td><math>\vdash</math></td><td>-</td><td></td><td>H</td><td></td><td></td><td></td><td></td><td></td><td></td><td></td><td></td><td></td><td></td><td></td><td></td><td></td></tr><tr><td></td><td></td><td>表^</td><td></td><td>-</td><td>-</td><td></td><td></td><td></td><td></td><td></td><td></td><td></td><td></td><td></td><td></td><td></td><td></td><td></td><td></td></tr><tr><td>2000</td><td>· 一<br>注年/</td><td>年 1<br>명ヘ</td><td></td><td>a</td><td></td><td></td><td></td><td></td><td></td><td></td><td></td><td></td><td></td><td></td><td></td><td></td><td></td><td></td><td></td></tr></tbody></table> |         |          |        |        |

2. お名前かカルテ番号のどちらかとお電話番号入力後、"予約確認"ボタンをクリックします。

| 予約確認のための<br>(カルテ番号かお3    | 情報をご入力ください。<br>名前のいずれかをご記入ください) |
|--------------------------|---------------------------------|
| カルテ番号(☆)                 |                                 |
| お名前 (☆)                  |                                 |
| お電話 [xoooccooxx : 半角英数 ] |                                 |
| 予約確認                     | リセット 戻る                         |

# 3. 入力内容に間違いがなければ、"予約表示"ボタンをクリックしてください。

|     | 内容を   | をご確認ください。 |
|-----|-------|-----------|
| カルラ | テ番号 [ |           |
| おね  | 名前 [  | サンプル1     |
| ts. | 電話 [  | 030000001 |
|     | 予約表   | ⊼ 戻る      |

- 4. 現在予約されている日時が表示されます。
  - 予約キャンセルの場合は□にチェックを入れ、"予約日キャンセル"ボタンをクリック
    します。
  - ② 別の日に予約を取り直す場合は□にチェックを入れ、"予約変更"ボタンをクリックし ② ます。

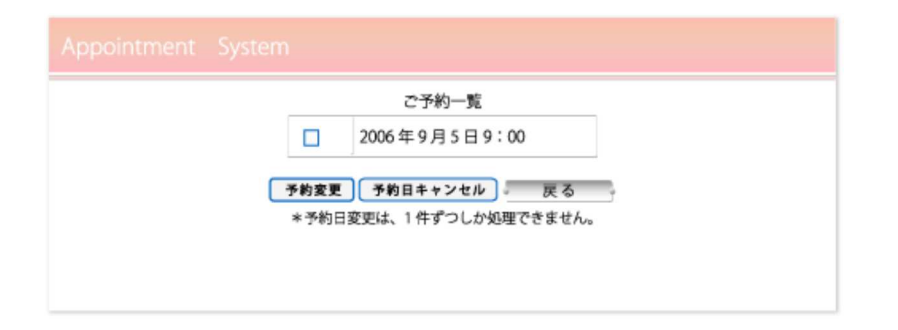

## 予約キャンセルの場合 "キャンセル実行ボタン"をクリックしてください。

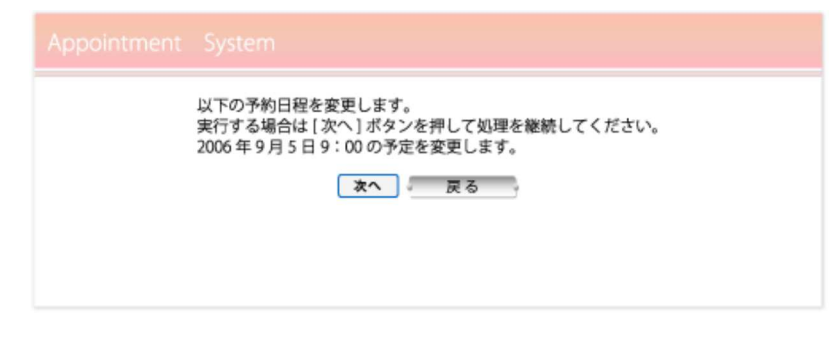

# 予約変更の場合

"次へ"ボタンで予約画面に戻り、予約を取り直してください。

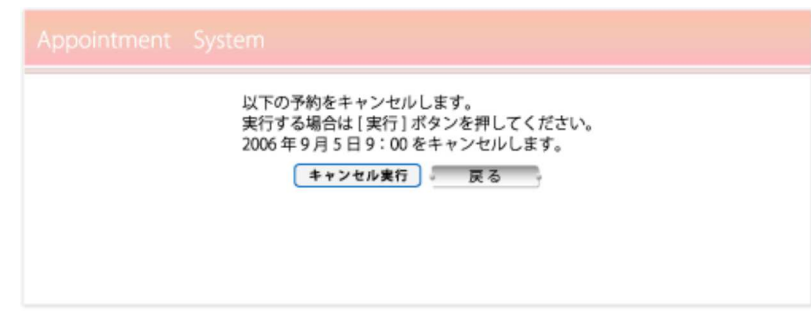

Copyright (C) 2004 Areanet All Rights Reserved.

► HOME - ► SITE MAP ► CONTACT US